課題提出のための「オーディオファイル」や「映像ファイル」への書き出し方

(Logic Pro X の場合)

■ オーディオデータ(のみ)の書き出し方 (AAC ファイルへの書き出し方)

1.書き出す範囲を指定する(リピート範囲の指定と同じ) ※後部を少し長めに指定する。

2. ファイルメニュー > 「バウンス」> 「プロジェクトまたは選択範囲」を指定。

3. バウンスの画面で、書き出すオーディオファイルの質を以下のように設定して「OK」ボタンを押す。

- ・用途: 「 M4A: AAC 」のみにチェックがある状態にする。そして「M4A: AAC」の欄をマウスで選択する。
- ・モード:「オフライン」にする。「リアルタイム」だと書き出しするのに曲長と同じ時間がかかる。
- ・ノーマライズ:オン
- ・エンコーディング: Advanced Audio Codec (AAC)
- ・ビットレート: 128 kbps

4. 提出のための指定の「ファイル名」を付け、「書き出す場所」は、一旦「デスクトップ」とする。

5.「バウンスボタン」を押して、オーディオファイルの書き出し完了(.m4a ファイルが完成)。

■ QuickTime ムービーとしての書き出し方(自作音楽付き動画ファイルの書き出し方)

1. 書き出す範囲を指定する(リピート範囲の指定と同じ) ※後部を少し長めに指定する。

- 2. ファイルメニュー > 「ムービー」> 「オーディオをムービーに書き出す」を指定。
- 3. サウンド設定画面で、動画に付加して書き出すサウンドの質を以下のように設定
  - ・オーディオ形式: AAC
  - ・サンプルレート: 44100
  - ビットレート : 128kbps

4. 提出のための指定の「ファイル名」を付け、「書き出す場所」は、一旦「デスクトップ」とする。

5.「保存」を押して書き出し完了 ( .mov ファイル が完成)。